# **Measuring Motion**

## **Student Activity**

#### 7 8 9 10 11 12

# Ultrasonic Ranger (introduction)

Have you ever wondered how a car reverse sensor works? Most modern cars have reverse sensors fitted to the rear of the vehicle; many are now being produced with sensors on the front and side also. In this activity you will learn how to program your own reverse sensor prototype using the TI-Innovator Hub. The sensor is capable of measuring the distance to an object by transmitting (T) and the receiving (R) a series of ultrasonic pulses.

$$speed = \frac{distance}{time}$$

The speed of sound in air is approximately 330m/s. So if the emitted pulses take 0.01 seconds to return then the object is 3.3 metres away. The ultrasonic sensor used in this activity automatically converts the signal return time into a distance.

Once this distance has been measured, audible and visual warnings need to alert the driver that an object is close to the sensor. Both warning types need to change as the object gets closer. Why might it be useful to include both visual and audible responses?

# **Connecting and Reading the Ranger**

# Instructions:

Start a new document; insert a Calculator application and a program.

Call the program: Ranger

By default the Calculator application and Program will be shown on the same page. Press Ctrl + 6 to ungroup the applications then navigate to page 1.2.

Authors: P. Fox & E Stacker

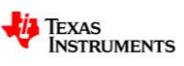

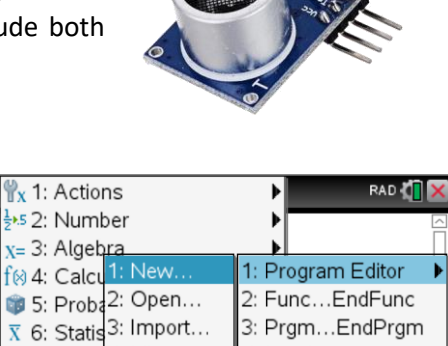

4: Local

7: I/O

8: Mode

5: Control

6: Transfer

9: Add New Line

88 7: Matri 4: View...

1 9: Functions & Progra

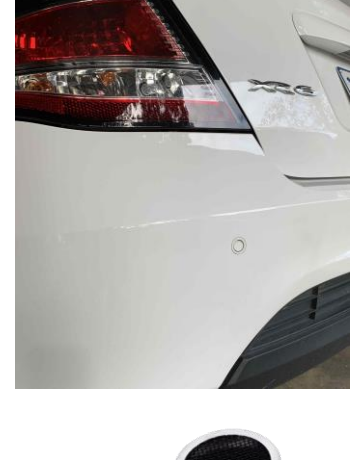

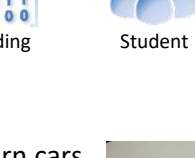

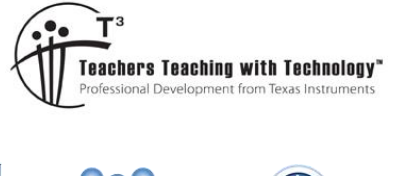

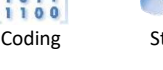

**TI-Nspire** 

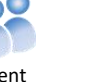

60 mir

Ranger

2

Connect the ultrasonic ranger sensor to input port 1 on the TI-Innovator using the ribbon cable.

Connect the TI-Innovator to the calculator using the USB cable.

The **B** end of the USB cable goes to the TI-Innovator. The letter **B** appears next to the data port on the TI-Innovator.

The first part of the program needs to identify the location of the ultrasonic ranger.

menu > Hub > Send "CONNECT-Input" > RANGER

As more than one Ranger can be connected to the TI-Innovator it is important to give it a number.

Enter a '1' to label this as Ranger 1.

The next step, in the same instruction, requires us to identify where the Ranger sensor has been connected.

menu > Hub > Settings > TO

Next, select the port that the ultrasonic ranger has been connected to:

menu > Hub > Ports > IN 1

Running the program to date would let the microprocessor in the TI-Innovator know what sensor has been connected and to which port it has been connected. The next set of instructions will get the TI-Innovator to read the distance, transfer that measurement to the calculator and then display it on the calculator screen.

On a new program line:

menu > Hub > Read > RANGER

Once this command has been entered, don't forget to let the program know which Ranger you need to read. (Ranger 1)

The TI-Innovator has captured the measurement; it now needs to be transferred to the calculator. On a new program line:

## $\fbox{Menu} > Hub > Get$

This command does as it suggests, it gets the distance value from the TI-Innovator. The command then needs to store this value in a variable on the calculator. In the example shown opposite an 'R' has been used to store the value returned from the Ranger.

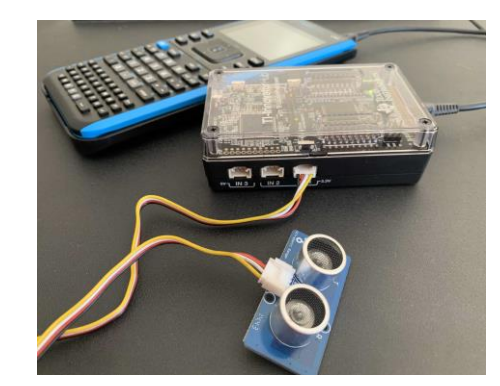

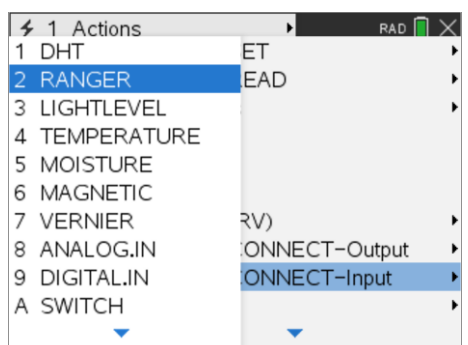

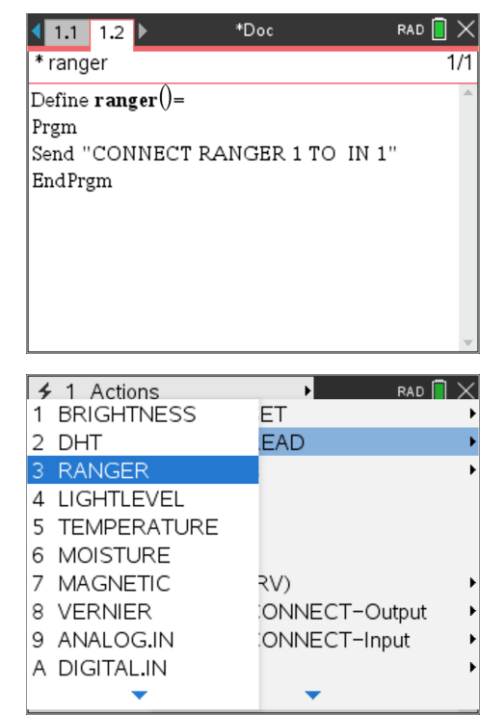

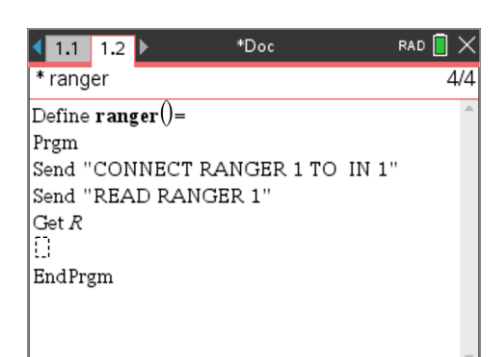

© Texas Instruments 2020. You may copy, communicate and modify this material for non-commercial educational purposes provided all acknowledgements associated with this material are maintained.

Authors: P.Fox & E Stacker

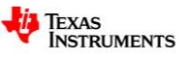

\*Doc

Send "CONNECT RANGER 1 TO IN 1"

< 1.1 1.2 ▶

Prgm

Get r

Disp *r* EndPrgm

Define ranger()=

"ranger" stored successfully

Send "READ RANGER 1"

Now that the value is stored on the calculator it can be retrieved

and used in the Calculator application (Page 1.1) and displayed

Text can be added to the Display command:

#### Disp "Distance",R

Alternatively the program can simply return the distance.

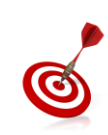

Programming commands can be typed directly rather than using menus. Whilst most commands are not CASE sensitive, TI-Innovator commands that include quotation marks are both case and space sensitive. Using the menus for these commands is recommended.

The program is now ready to run.

Press: Ctrl + R

This will launch a new Calculator application and paste the program name ready to run.

The screen opposite shows a sample result. The ranger sensor has detected an object 1.92 metres away.

| 1.1 1.2 1.3 | *Doc | RAD 📘    | > |
|-------------|------|----------|---|
| ranger()    |      |          | 4 |
|             |      | 1.922688 |   |
|             |      | Done     |   |
|             |      |          |   |
|             |      |          |   |
|             |      |          |   |
|             |      |          |   |

# **Repeated Reading**

A single reading for the sensor is great, but for most applications the sensor is triggered and continues to read until stopped by either a specific value or event. In the case of a car reverse sensor it is triggered by the car being put in reverse and switched off when the car is taken out of reverse.

Navigate back to the Ranger program.

Use the Shift and Arrow keys to highlight the commands that measure and display the ultrasonic ranger readings, these are the commands that will be repeated.

The original naming and location of the sensor does not need to be repeated.

A 'while' loop will be used to repeat the sensor readings. With the text highlighted:

#### menu > Control > While...EndWhile

The **While** and **EndWhile** commands effectively bracket the instructions to be repeated.

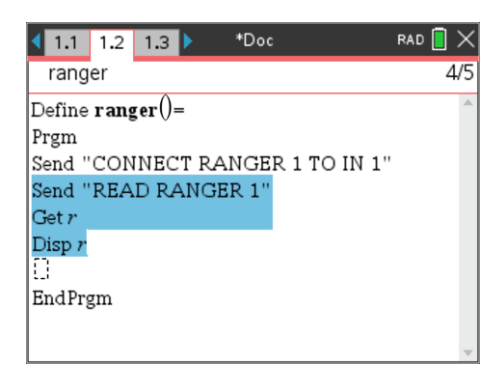

© Texas Instruments 2020. You may copy, communicate and modify this material for non-commercial educational purposes provided all acknowledgements associated with this material are maintained.

Authors: P.Fox & E Stacker

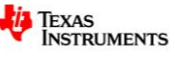

The condition that determines when the loop will operate is the distance 'r'.

Include the condition for the while loop:

#### While r >0.05

An additional line needs to be added immediately before the While loop to ensure that the value of R is satisfied initially.

### R := 1

#### **Ouestion: 1.**

Run the Ranger program. Move your hand towards and away from the sensor.

- a) At what distance does the program stop measuring?
- b) Suggest a way to improve the output of the program. Hint: Check other display options in the menu.

# Audible Warnings

Vehicle reverse sensors generally have an audible system that provides an indication of the distance to surrounding objects. As the vehicle gets closer to the object the frequency or volume of the sound may increase. Mathematically speaking this is called an 'inverse' relationship. As one value is decreasing (distance to the object) the output is increasing (sound frequency).

Navigate back to the Ranger program.

The aim here is to provide an audible warning if the distance between the ultrasonic ranger and an object is small.

Add a new line between the display command and the end of the while loop. The condition will start here:

"IF" the distance is small.

#### menu > Control > If...Then...Else...EndIf

The first condition is for the distance to be less than 1m:

#### r < 1

C

If the distance between the sensor and the object is less than 1m then a sound needs to be generated:

#### menu > Hub > Send "SET > SOUND

The syntax for the sound command allows for a frequency and time if required. In this case the sound will be calculated (evaluated) from an expression.

Texas Instruments 2020. You may copy, communicate and modify this material for non-commercial educational purposes

#### [menu] > Hub > eval(

The expression to be evaluated is: 100 / r

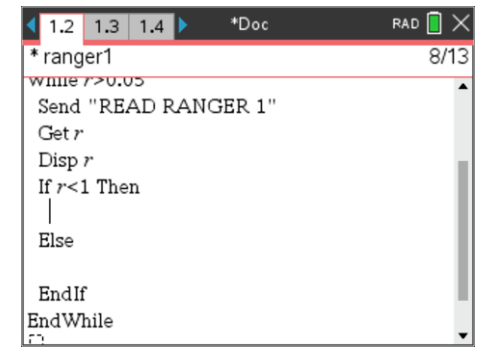

| I.1 1.2 1.3 ▶*Innovatorger                                             | rad 🚺 🗙 |
|------------------------------------------------------------------------|---------|
| * ranger1                                                              | 8/13    |
| Get r<br>Disp r<br>If r<1 Then<br>Send "SET SOUND eval(100/r)"<br>Else | ĥ       |
| EndIf<br>EndWhile<br>[]<br>EndPrem                                     |         |

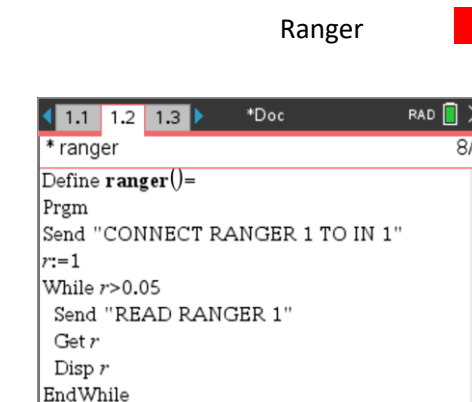

P.Fox & E Stacker

Authors:

.

If the distance is not less than 1m, the sound can be turned off. The **Else** section of the statement is where this instruction needs to be located:

menu > Hub > Send "SET > SOUND

The sound needs to be turned off when  $r \ge 1$ :

#### menu > Hub > Settings > OFF

The program is now ready to run. Press Ctrl + R and run the program.

#### Question: 2.

Run the Ranger program. Move your hand towards and away from the sensor.

- a) At what distance does the sound cut in / out?
- b) Describe how the sound changes as an object gets closer to the sensor?
- c) Compare the sound changes to that of a vehicle reverse sensor.

#### Question: 3.

The mathematical formula used to change the sound as an object gets closer to the sensor can be changed from the current formula: 100/r to a more appropriate one. The formula may be defined as a function or entered directly into the evaluate command: eval()

An appropriate frequency range for the sound could be from 100Hz to 2000Hz.

Create a new formula for distances from 1m down to 0.05m to generate the above frequency range.

# Visual Warnings

Vehicle reverse sensors are also accompanied with visual support. While it is not possible to connect a camera to the TI-Innovator, it can produce a light signal that changes colour depending on the distance to the object. An RGB diode on the TI-Innovator hub can accept mixtures of inputs:

**Red** 0 to 255 **Green** 0 to 255

These instructions are provided as a guide. You will be invited to change the colour settings later.

If the distance to a nearby object is less than 1m then the colour of the light warning will progressively change from green to red.

This command needs to be entered into the **If...Then..Else...EndIf** statement.

#### menu > Hub > Send "SET > COLOR

| Red is evaluated as:   | 255 – 255r |  |
|------------------------|------------|--|
| Green is evaluated as: | 255r       |  |

Blue is left as zero: 0

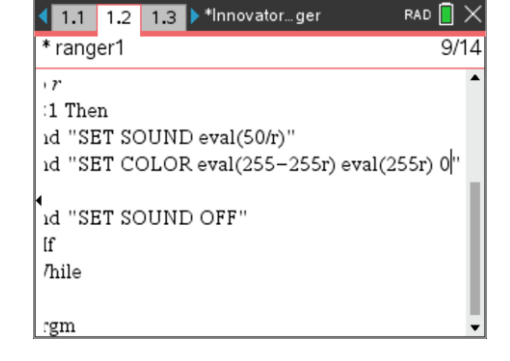

0 to 255

Blue

| C | Texas Instruments 2020. You may copy, communicate and modify this material for non-commercial educational purposes |
|---|----------------------------------------------------------------------------------------------------|
|   | provided all acknowledgements associated with this material are maintained.                                        |

Authors: P.Fox & E Stacker

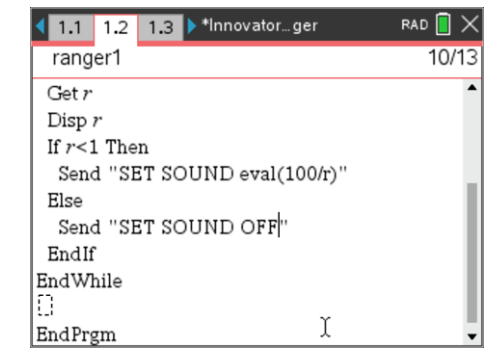

If the distance to the nearby object is greater than 1m then the colour of the warning light will remain green.

This command needs to be entered into the appropriate section of the If...Then...Else...EndIf command.

#### menu > Hub > Send "SET > COLOR

Set the colours as: 0 255 0

At the end of the program it is appropriate to insert another SET COLOR command to make sure the diode is turned off completely.

#### Question: 4.

When the distance from the sensor to the object is 1m, determine the colour of the RGB diode.

#### **Question: 5.**

Design a new colour range for the sensor. Remember the value of R potentially varies from 0 to 1 when the colour needs to change. Each colour red (R), green (G) and blue (B) can vary between 0 (Off) and 255 (On). Values outside this range will generate an error.

Record your equations and the corresponding colours generated as an object moves closer to the sensor.

#### **Question: 6.**

Suggest ways that the ranger program could be improved or made more like that of a motor vehicle setup.

| © | Texas Instruments 2020. You may copy, communicate and modify this material for non-commercial educational purposes |
|---|----------------------------------------------------------------------------------------------------|
|   | provided all acknowledgements associated with this material are maintained.                                        |

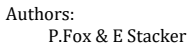

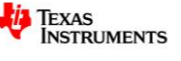

◀ 1.1 1.2 1.3 ▶ \*Innovator...ger RAD 12/16

6

Disp r If r<1 Then Send "SET SOUND eval(50/r)" Send "SET COLOR eval(255-255r) eval(255 Else Send "SET SOUND OFF" Send "SET COLOR 0 255 0" EndIf EndWhile 0

<sup>r</sup>ranger1